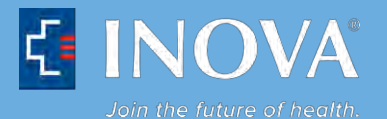

# **Text Alert Registration Instructions** (Inova Employees, Community Physicians and Medical Students)

## 1. Log in to Inova Text Alert

#### Inova Employees (including employed physicians):

User ID: Employee ID Number (hint: same number you use to access HealthStream) Password: Employee ID Number (this is your temporary password and should be changed to one that is more secure once you log in)

## Community Physicians:

I lear ID.

Physicians:Medical Students:Provider ID (P in front)User ID:Prov

User ID: Provider ID (MS in front) Password: Provider ID (MS in front)

| Password: | Provider ID (P in front) |
|-----------|--------------------------|
|           |                          |

| Amcom<br>SOFTWARE | e.Notify Web Response   | <u>Refresh</u>   <u>Loain</u>   <u>Help</u> |
|-------------------|-------------------------|---------------------------------------------|
|                   | Login                   |                                             |
|                   | Userid: 007<br>Password |                                             |
|                   | Log in Cancel           |                                             |

## 2. Click on Change Password to change your password to one that is more secure.

| e.Notify Web Response |      | Bond, Ryan   <u>Refresh   Change Password   Logout   Help</u> |
|-----------------------|------|---------------------------------------------------------------|
| Change Password       |      |                                                               |
| Old Password:         |      | •                                                             |
| New Password:         |      |                                                               |
| Verify Password:      |      |                                                               |
|                       | Save |                                                               |

- Enter Old Password (employee ID number or provider ID with P in front)
- Enter New Password (must be minimum of four characters)
- Verify New Password
- Click on Save

3. Click on the **Device Management** button.

| What Would You Like to Do? | Active Notifications                      |  |
|----------------------------|-------------------------------------------|--|
|                            | Please select or enter a Notification ID. |  |
| Device<br>Management       | No active notifications were found.       |  |
|                            | Notification ID:                          |  |
| Messages                   | Next                                      |  |

4. Click on (+) New button

| What Would You Like to Do? | 10-Digit Cell Number@ XXXXXXX (Go To http://www.inova.org/inovatextalert To Get Your Cell Carrier's Text ID Address) |
|----------------------------|----------------------------------------------------------------------------------------------------|
| Device<br>Management       | No Notification Address found                                                                                        |
| Messages                   |                                                                                                    |

Enter your 10-digit cell phone number@carrier in the **10-digit Cell Number** field. **Please Note: The phone numbers MUST be entered precisely as listed in the sample entries below. Your cell phone carrier's text ID address must follow the @ symbol.** 

### Sample entries:

| Sprint:   | 1-1234567890@emg.sprint.com |
|-----------|-----------------------------|
| Verizon:  | 1234567890@vtext.com        |
| AT&T:     | 1234567890@txt.att.net      |
| T-Mobile: | 1234567890@tmomail.net      |

For additional carriers not listed above, please visit: <u>http://www.notepage.net/smtp.htm</u>

Enter the number '1' in the **Order** field.

| What Would You Like to Do? | 10-Digit Cell Number@ XXXXXXX (Go To http://www.inova.org/inovatextalert To Get Your Cell Carrier's Text ID Address)         |
|----------------------------|----------------------------------------------------------------------------------------------------|
|                            | No Notification Address found                                                                                                |
| Device<br>Management       | Email Address Below = 10-Digit Cell Number@Your Cell Carrier's Text ID Address (Le. 1234567890@vtext.com for Verizon) Order: |
| Messages                   |                                                                                                    |

# 5. Save entry.

| What Would You Like to Do? | 10-Digit Cell Number@ XXXXXXX (Go To http://www.inova.org/inovatextalert To Get Your Cell Carrier's Text ID Address) |  |  |
|----------------------------|----------------------------------------------------------------------------------------------------|--|--|
| Device<br>Management       | Order:     10-Digit Cell Number@Your Cell Carrier's ID:     1234567890@vtext.com     ×                               |  |  |
| Message from webpage       |                                                                                                    |  |  |

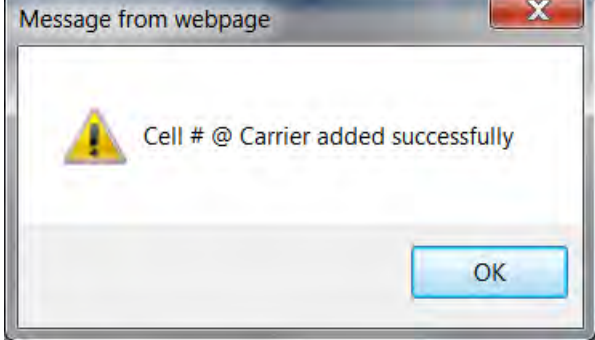

At this point, you are now registered to receive Inova notifications via text message on your cell phone.

6. Logout – Once your cell phone number has been added to the system as an email address and saved successfully, select the **Logout** link to end your session.

| Amcom<br>S D F T WARE      | e.Notify Web Response                                                                  | Bond, Ryan   <u>Refresh</u>   <u>Change Password</u>   <u>Loqout   Help</u> |
|----------------------------|----------------------------------------------------------------------------------------|-----------------------------------------------------------------------------|
| What Would You Like to Do? | 10-Digit Cell Number@ XXXXXXX (Go To http://www.inova.org/inovatextalert To Get Your C | cell Carrier's Text ID Address)                                             |
|                            | 🕁 Save 😲 New 💥 Delete                                                                  |                                                                             |
|                            | Delete Order 10-Digit Cell Number@Your Cell Carrier's ID                               |                                                                             |
|                            | 1 1234567890@vtext.com                                                                 |                                                                             |
| Device                     |                                                                                        |                                                                             |
| Management                 |                                                                                        |                                                                             |
|                            |                                                                                        |                                                                             |
|                            |                                                                                        |                                                                             |
| S.                         |                                                                                        |                                                                             |
| Messages                   |                                                                                        |                                                                             |
|                            |                                                                                        |                                                                             |